#### PAGAMENTI TRAMITE PAGO PA

## Cliccare sul link: http://PagoPA.unistrasi.it si accede al portale dei pagamenti

### Selezionare pagamento spontaneo

| ateneo internazionale<br>Universită per Stranieri di Siena                                                                                      |                                                                                  | ITA ENG 💄 ACCEDI                                                  |
|----------------------------------------------------------------------------------------------------|----------------------------------------------------------------------------------|-------------------------------------------------------------------|
| Portale dei pagamenti<br>Attraverso questo portale puoi gestire i pagamenti dei tri<br>l'Università per Stranieri di Siena, comodamente ovunque | ibuti o delle pendenzi verso<br>e ti trovi                                       |                                                                   |
| Ricerca codice avviso                                                                                                    | Pagamento spontaneo                                                              | Scarica ricevuta                                                  |
|                                                                                                    |                                                                                  |                                                                   |
| Se hai ricevuto un avviso di pagamento ricercalo qui tramite il<br>suo codice identificativo                                                    | Inserisci autonomamente un pagamento, stampa l'avviso ed<br>esegui il versamento | Ricerca e scarica la ricevuta relativa ad un pagamento effettuato |

Nella pagina seguente compilare i campi obbligatori:

| Ragione Sociale/Cognome Nome*              |                                             |                                                 | Ar                       |
|--------------------------------------------|---------------------------------------------|-------------------------------------------------|--------------------------|
| Nazione                                    | ▼ Provincia                                 | ▼ Località                                      |                          |
| ndirizzo                                   | Civico                                      | САР                                             |                          |
| -Mail                                      | Telefono                                    | Cellulare                                       |                          |
| Aotivo Pagamento*<br>scrizione a seminari  | -                                           | Causale<br>Cognome Nome-Seminario SocioDia 2025 |                          |
| nporto Totale* Dichiaro di<br>100 € ☑ Info | aver preso visione:<br>mativa sulla Privacy |                                                 |                          |
|                                            |                                             | 🚍 Anviso di Paga                                | mento 🗖 Pagamento Immedi |

Selezionando anonimo, non sarà necessario inserire il Codice Fiscale o la P. IVA

Motivo Pagamento, selezionare "Iscrizione a seminari" dal menù a tendinari

Scrivere nella causale "Cognome Nome/Seminario Socio-Dia/anno" come nell'esempio:

Mario Rossi – Seminario Socio-Dia 2025

Potrai poi scegliere se generare un "avviso di pagamento" o procedere con un "pagamento immediato":

a) avviso di pagamento che potrai pagare in banca, tramite app o ricevitorie:

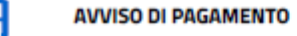

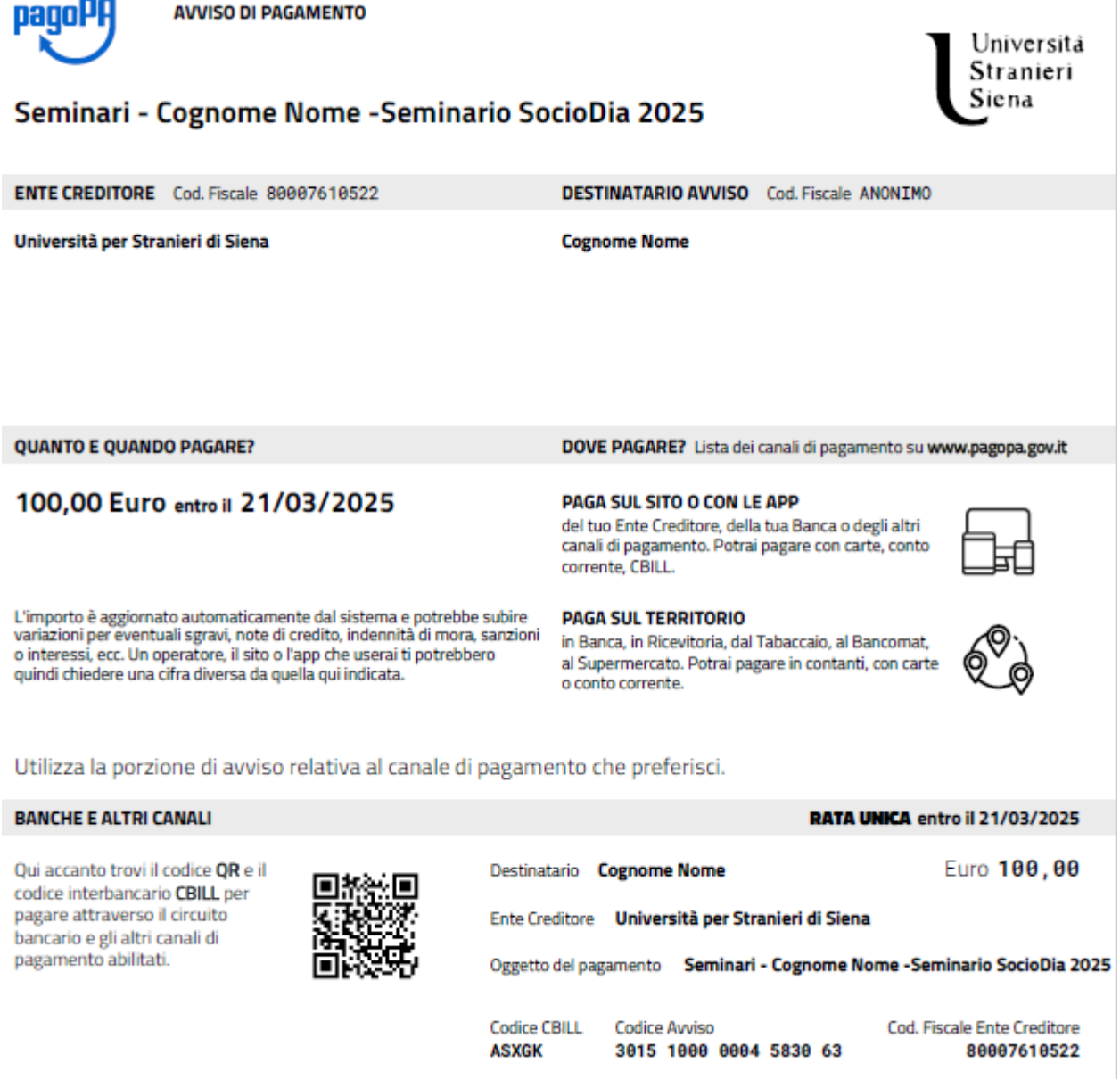

b) pagamento immediato troverai l'elenco dei circuiti bancari e carte utilizzabili per effettuare il pagamento diretto:

#### Inserisci la tua email

Riceverai l'esito del pagamento a questo indirizzo

Indirizzo email Ripeti di nuovo Indiet Proseguendo accefti i Termini e condizioni d'uso del servizio e confermi di aver letto l'Informativa Privacy Form protetto tradhite reCAPTCHA e Google (Privacy Policy e Termini di servizio).

Inserisci in tuo indirizzo email e clicca su "Continua" Nella pagina successiva potrai selezionare la modalità di pagamento

# Come vuoi pagare?

Per saperne di più sui metodi e i costi applicati dai gestori aderenti, visita la pagina Trasparenza Costi.

|                   | Carta di debito o credito       | > |  |
|-------------------|---------------------------------|---|--|
| <pre>#Pay</pre>   | Apple Pay                       | > |  |
| <b>O</b> NY<br>NY | BANCOMAT Pay                    | > |  |
| 10                | Conto Banca Popolare di Sondrio | > |  |
| BP                | Conto BancoPosta                | > |  |
| 89 <u>0</u> .     | Conto BancoPosta Impresa        | > |  |
| ic                | Conto ICONTO                    | > |  |
|                   | Conto Intesa Sanpaolo           | > |  |
| МуВ               | MyBank                          | > |  |
| pp                | Paga con Postepay               | > |  |
|                   | PayPal (anche in 3 rate)        | > |  |
| Ž                 | Satispay                        | > |  |
| Indietro          |                                 |   |  |

Alla fine delle operazioni potrai scaricare la **ricevuta del pagamento** effettuato digitando il codice IUV (codice di 18 cifre da inserire senza spazi)